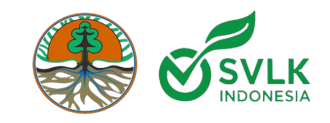

# Tata Cara Pengisian Data Ketelusuran Bahan Baku Dan Sumber Bahan Baku Impor

Oleh Tim SILK

SOSIALISASI

PETUNJUK TEKNIS PENINGKATAN INFORMASI KETELUSURAN SUMBER BAHAN BAKU PRODUK KEHUTANAN DALAM RANGKA PENERAPAN SISTEM VERIFIKASI LEGALITAS DAN KELESTARIAN (SVLK) Balikpapan, 25 Oktober 2024 1. Login ke Aplikasi SILK menggunakan akun LPVI

## 2. Menuju ke menu **Data V-Legal**, lalu pilih Submenu **Dokumen Geolokasi**

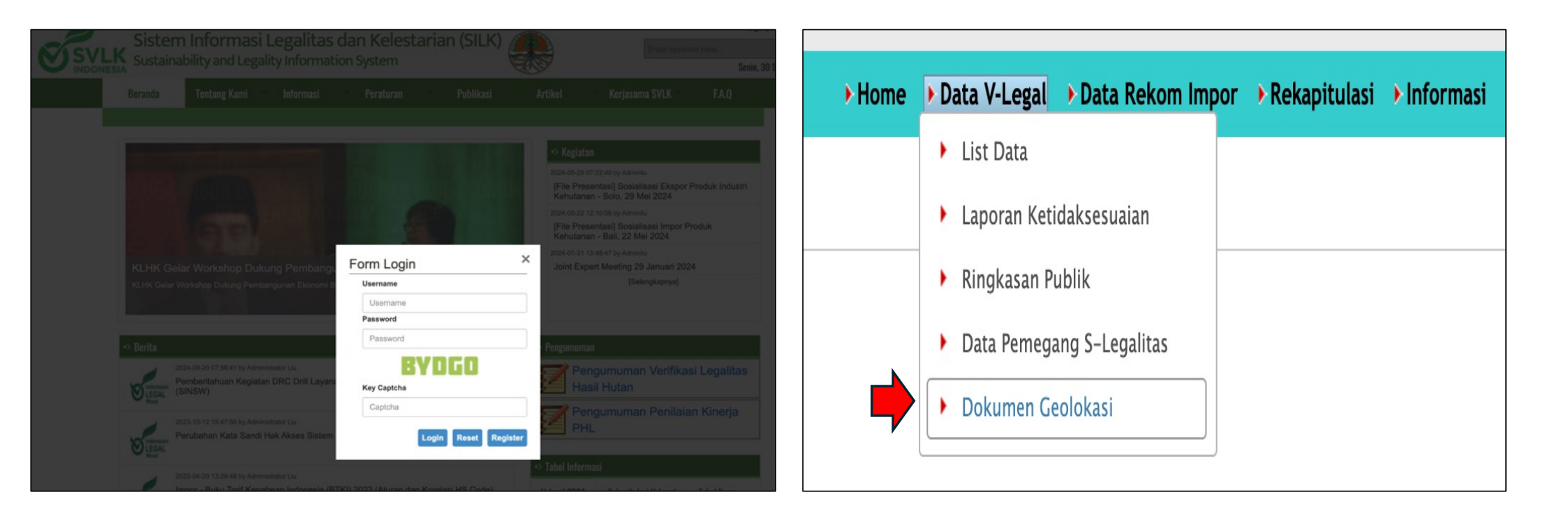

#### 3. Klik shortcut "TAMBAH", untuk membuka tampilan TAMBAH DATA DOKUMEN GEOLOKASI.

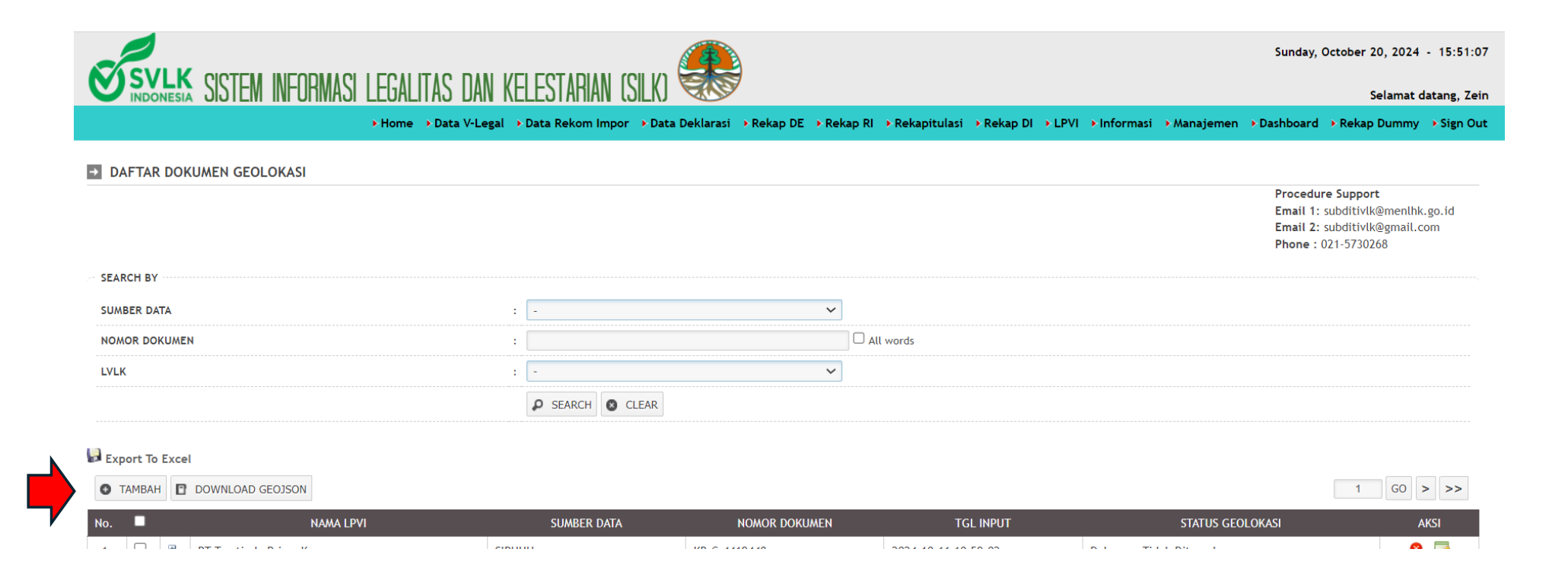

- 4. Pada tampilan TAMBAH DATA DOKUMEN GEOLOKASI, tersedia isian yang perlu diinput oleh LPVI, yaitu
- a. Jika data geolokasi di input secara **manual** atau diupload, maka cara pengisiannya sebagai berikut:

| No | Data Geolokasi dari<br>Hutan              | Cara Pengisian                                              | Home Data Deklarasi Data<br>Manajemen Dashboard Ref                                             | M INFORMASI LEGALITAS<br>ta V-Legal + Data Rekom Impor + R<br>kap Dummy → Sign Out | DAN KELESTARIAN (S<br>Rekap DE → Rekap DI → Rekap R | Sunday, October 20, 2024 - 16:57<br>Selamat datang, 7<br>Selamat datang, 7                                                    |
|----|-------------------------------------------|-------------------------------------------------------------|-------------------------------------------------------------------------------------------------|------------------------------------------------------------------------------------|-----------------------------------------------------|----------------------------------------------------------------------------------------------------|
|    | Rakyat/PS/Import                          |                                                             |                                                                                                 | EN GEOLOKASI                                                                       |                                                     | Procedure Support<br>Email 1: subditivlk@menlhk.go.id                                                                         |
| Α  | Nama LPVI                                 | Dipilih nama LPVI                                           | Nama LPVI *)                                                                                    | : PT LPVI TEST                                                                     | ~                                                   | Email 2: subditivik@gmail.com<br>Phone : 021-5730268                                                                          |
| В  | Jenis Data                                | Dipilih "Manual"                                            | Jenis Data ")<br>Pemilik Lahan ")                                                               | : Manual 🗸                                                                         |                                                     |                                                                                                    |
| С  | Pemilik Lahan                             | Diisi nama Pemilik Lahan sesuai SAKR/IMPORT                 | Tahun Tebang *)<br>Latitude *)<br>Longitude *)                                                  | : 2023<br>: -7.835195<br>: 113.075769                                              |                                                     |                                                                                                    |
| D  | Tahun Tebang                              | Diisi tahun tebang/panen kayu                               |                                                                                                 | Тамван                                                                             |                                                     |                                                                                                    |
| E  | Latitude                                  | Diisi latitude geografis dengan 6 angka dibelakang<br>koma  | Nama LPVI                                                                                       | Jenis Data<br>Tid<br>SIMPAN                                                        | Penerbit Dokumen<br>dak Ada Data<br>N DATA BATAL    | Detail Dokumen                                                                                                    |
| F  | Longitude                                 | Diisi latitude geografis dengan 6 angka dibelakang<br>koma  |                                                                                                 | M INFORMASI I EGALITAS                                                             | DAN KEI ESTARIAN (SI                                | Sunday, October 20, 2024 - 16:58:                                                                                             |
| G  | Upload Peta                               | Upload peta dalam format Geojson (Point atau<br>Poligon)    | Home      Data Deklarasi      Data     Manajemen      Dashboard      Rek     TAMBAH DATA DOKUMI | a V-Legal → Data Rekom Impor → Re<br>cap Dummy → Sign Out<br>EN GEOLOKASI          | ekap DE → Rekap DI → Rekap RI                       | Rekapitulasi > Informasi > LPVI >                                                                                             |
|    | Setelah data diisi, l<br>dan SILK akan me | klik "TAMBAH" lalu klik "SIMPAN D<br>mproses data tersebut. | ATA <sup>Rama LPVI *)</sup><br>Penilik Lahan *)<br>Tahun Tebang *)<br>Latitude *)               | :, SILK - Sistem Inform<br>PLE<br>: 2023<br>: [-7.835195                           | nasi Legalitas dan Kelestarian                      | E-meil 1: soudprof@menlfbk.go.id<br>E-meil 2: soudprof@menlfbk.go.id<br>E-meil 2: soudprofwel@mmil.com<br>Phone : 021-5730268 |

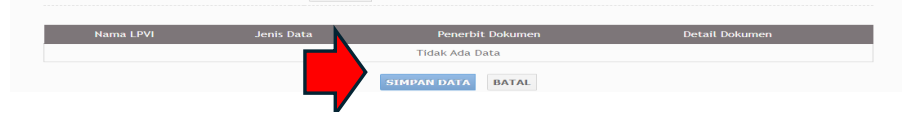

тамван

- 4. Pada tampilan TAMBAH DATA DOKUMEN GEOLOKASI, tersedia isian yang perlu diinput oleh LPVI, yaitu
- b. Jika data geolokasi berasal dari PBPH/Perhutani (INTEGRASI), maka cara pengisiannya sebagai berikut:

| Ν | Data Geolokasi dari | Cara Pengisian                                                               |                                                                                                    | Sunday, Octob                                       |
|---|---------------------|------------------------------------------------------------------------------|----------------------------------------------------------------------------------------------------|-----------------------------------------------------|
| 0 | PBPH/Perhutani      |                                                                              | NOMESIA SISTEM INFURMASI LEGALITAS UAN KELESTAHIAN USUKI     Home > Data V-Legal > Data Rekom Impor > Data Deklarasi > Rekap DE > Rekap RI > Rekapitulasi > Rekap DI | ► LPVI → Inform                                     |
| А | Nama LPVI           | Dipilih nama LPVI                                                            | Dashboard → Rekap Dummy → Sign Out                                                                                                    |                                                     |
| В | Jenis Data          | Dipilih "Integrasi"                                                          |                                                                                                    | Procedure Sup<br>Email 1: subdit<br>Email 2: subdit |
| С | Penerbit Dokumen    | "SIPUHH" (otomatis<br>ditampilkan)                                           | Nama LPVI ')     :     PT LPVI TEST       Jenis Data ')     :     Integrasi V                                                                                        | Phone : 021-573                                     |
| D | Nomor Dokumen       | Diisi no dokumen SKSHHK-<br>KB yang kayunya diolah &<br>sumber bahan ekspor. | Penerbit Dokumen *) : SIPUHH V<br>Nomor Dokumen *) : KB.C.3522525<br>TAMBAH                                                                                          |                                                     |
|   |                     | Contoh: KB.C.3522525                                                         | Nama LPVI         Jenis Data         Penerbit Dokumen         Detail Dok           PT LPVI TEST         Integrasi         SIPUHH         KB.C.3522525                | kumen                                               |
|   |                     |                                                                              | SIMPAN DATA BATAL                                                                                                    |                                                     |

7

Setelah data diisi, klik "TAMBAH" lalu klik "SIMPAN DATA" dan SILK akan memproses data tersebut.

5. Setelah menekan OK 2 kali, laman SILK akan menunjukkan "DAFTAR DOKUMEN GEOLOKASI dengan kolom pada bagian bawah "SATUS GEOLOKASI terinfokan "Proses Validasi".

| $\leftarrow \rightarrow$ | G          | silk.menlhk.go.id/app/index.php?module | es=geo-dok            |                                 |                       |                               |                       | Q 🟠                                                   | 7 =                                                        | <u>ب</u> ۲             | Р        |
|--------------------------|------------|----------------------------------------|-----------------------|---------------------------------|-----------------------|-------------------------------|-----------------------|-------------------------------------------------------|------------------------------------------------------------|------------------------|----------|
|                          |            |                                        |                       |                                 |                       |                               |                       |                                                       |                                                            | <b>C</b> A             | II Booki |
|                          |            |                                        |                       |                                 |                       |                               | :                     | Sunday, O                                             | ctober 20,                                                 | 2024 -                 | 19:37:3  |
|                          |            | SISTEM INFURMASI LEGALITAS DAN KE      | elestahian isil       | LKI 🐨                           |                       |                               |                       |                                                       | Sel                                                        | amat data              | ang, Zei |
|                          |            | ► Home → Data Deklarasi                | ► Data V-Legal → Data | ta Rekom Impor 🔸 Rekap DE 🔸 Rek | kap DI → Rekap RI → R | lekapitulasi 🔸 Informasi 🔸 Li | PVI → Manajemen → Das | hboard                                                | 🕨 Rekap Du                                                 | ımmy 🔸                 | Sign Ou  |
| → DAF                    |            | UMEN GEOLOKASI                         |                       |                                 |                       |                               |                       |                                                       |                                                            |                        |          |
|                          |            |                                        |                       |                                 |                       |                               |                       | Procedure<br>Email 1: su<br>Email 2: su<br>Phone : 02 | <b>Support</b><br>ubditivlk@r<br>ubditivlk@g<br>21-5730268 | nenlhk.go<br>;mail.com | .id      |
| SEARCH                   | 1 BY       |                                        |                       |                                 |                       |                               |                       |                                                       |                                                            |                        |          |
| SUMBE                    | R DATA     | :                                      | -                     | ~                               |                       |                               |                       |                                                       |                                                            |                        |          |
| NOMOR                    | DOKUMEN    | :                                      |                       |                                 | All words             |                               |                       |                                                       |                                                            |                        |          |
| LVLK                     |            | :                                      | -                     | ~                               |                       |                               |                       |                                                       |                                                            |                        |          |
|                          |            |                                        | SEARCH SEARCH         | AR                              |                       |                               |                       |                                                       |                                                            |                        |          |
| Expor                    | t To Excel |                                        |                       |                                 |                       |                               |                       |                                                       |                                                            |                        |          |

| • TA | IBAH | DOWNLOAD GEOJSON |             |               |                     |    | 1                | G0 > >> |
|------|------|------------------|-------------|---------------|---------------------|----|------------------|---------|
| No.  |      | NAMA LPVI        | SUMBER DATA | NOMOR DOKUMEN | TGL INPUT           |    | STATUS GEOLOKASI | AKSI    |
| 1.   |      | PT TEST          | SIPUHH      | KB.C.3222115  | 2024-10-20 19:36:26 | ~/ | Proses Validasi  | 8 🍃     |

- 6. Tekan "Refresh" untuk mengupdate proses vaildasi
- 7. "Status Geolokasi" akan tampil pada halaman **Daftar Dokumen Geolokasi** diantaranya sebagai berikut:
- Proses Validasi Dokumen dalam proses validasi ketersediaan Data geolokasi dari SIPASHUT yang diterima melalui SIPUHH;
- b. Dokumen Valid Dokumen Pendukung Geolokasi ditemukan pada SIPUHH dan Data Geolokasi ditemukan;
- c. Dokumen Tidak Valid Dokumen Pendukung Geolokasi tidak ditemukan;
- Dokumen Ditemukan, Data Geolokasi Tidak
   Ditemukan Dokumen Pendukung Geolokasi ditemukan pada SIPUHH, akan tetapi Data Geolokasi tidak tersedia;
- e. Dokumen Ditemukan, Data Geolokasi Tidak Lengkap
   Dokumen Pendukung Geolokasi ditemukan pada SIPUHH, akan tetapi Data Geolokasi tidak lengkap.

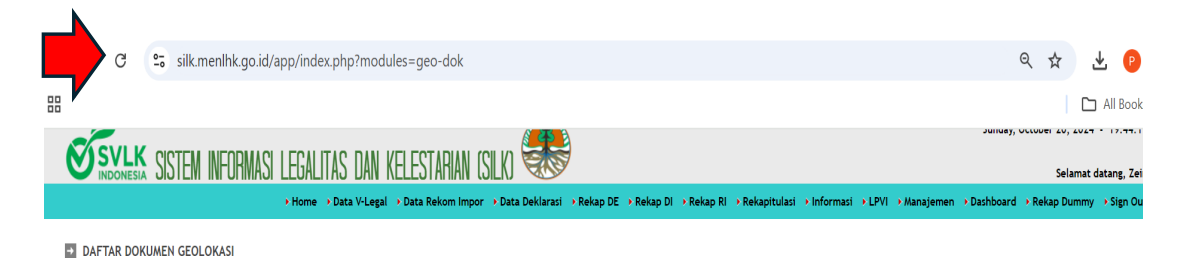

|        |           |                  |                      |                  |          |                  |                            |            | м                    | onday, September 30, 2024 - 20:01:50                                                                          |
|--------|-----------|------------------|----------------------|------------------|----------|------------------|----------------------------|------------|----------------------|----------------------------------------------------------------------------------------------------|
|        | DONESIA S | SIEM INFUHMASI L | EGALITAS DAN KELESTI | HAN ISILKI 🐨     |          |                  |                            |            |                      | Selamat datang, User Testing                                                                                  |
|        |           |                  |                      |                  | * Home   | Data Rekom Impor | Data V-Legal      Rekapiti | ulasi 🔹 In | formasi 🔹 Manajemen  | Dashboard      Dashboard      Sign Out                                                                        |
| DAFT   | AR DOKUME | N GEOLOKASI      |                      |                  |          |                  |                            |            |                      |                                                                                                    |
|        |           |                  |                      |                  |          |                  |                            |            |                      | Procedure Support<br>Email 1: subditivlk@menlhk.go.id<br>Email 2: subditivlk@gmail.com<br>Phone : 021-5730268 |
| SEARCH | BY        |                  |                      |                  |          |                  |                            |            |                      |                                                                                                    |
| SUMBER | DATA      |                  | :                    |                  | ~        |                  |                            |            |                      |                                                                                                    |
| NOMOR  | DOKUMEN   |                  | I                    |                  | All word | 5                |                            |            |                      |                                                                                                    |
|        |           |                  |                      | P SEARCH O CLEAR |          |                  |                            |            |                      |                                                                                                    |
| Export | To Excel  |                  |                      |                  |          |                  |                            |            |                      |                                                                                                    |
| O TAM  | ВАН       |                  |                      |                  |          |                  |                            | _          |                      |                                                                                                    |
| No.    |           | SUMBER DATA      | NOMOR DOKUMEN        | PEMILIK DC       | KUMEN    |                  | TGL INPUT                  |            | 5                    | TATUS GEOLOKASI                                                                                               |
| 1. 8   | SIPUHH    |                  | KB.C.3914051         |                  |          | 2                | 024-09-26 14:43:19         | ^          | Dokumen Ditemukan, I | Jata Geolokasi Tidak Tersedia                                                                                 |
| 2.     | MANUAL    |                  | t                    |                  |          | 2                | 024-09-26 14:40:47         |            | Dokumen Valid        |                                                                                                    |
|        |           |                  |                      |                  |          |                  | 024 02 25 44 24 24         |            | Bull and the local   |                                                                                                    |

- 7. Jika Status Geolokasi terinfo "Dokumen Valid", maka informasi geolokasi dapat dilihat dengan cara melakukan klik pada tanda tambah (+) untuk melihat "Detail Dokumen Geolokasi".
- "Detail Dokumen Geolokasi" akan menginrmasikan Nama Perusahaan, Tahun Tebang, Status, Nama Blok, Tahun Blok dan Geolokasi.
- Untuk melihat "Geolokasi", Klik gambar yang akan menampilkan Peta Lokasi Tebang dengan format Geojson.

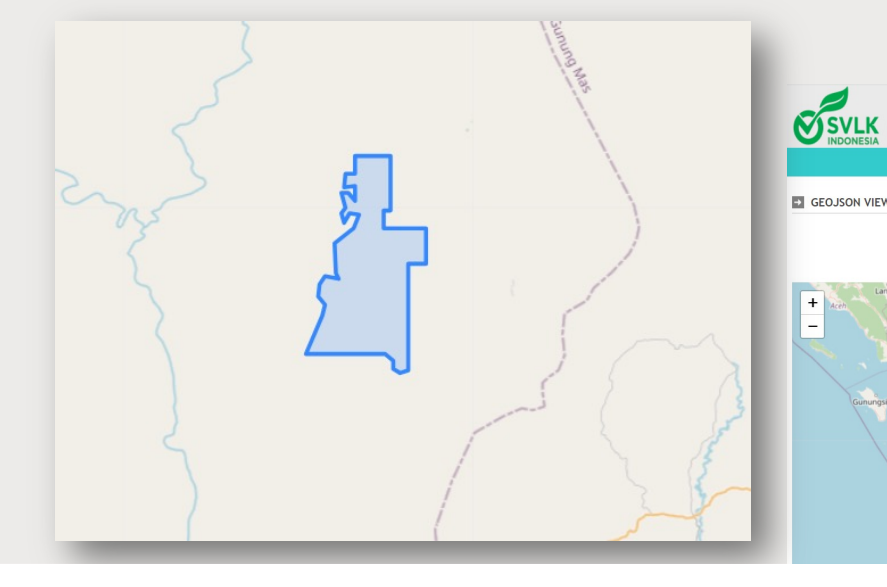

| ← → G = silk.menlhk.go.id/a                                                       | pp/index.php?modules=geo-dok                 |                                         |                                                                                                    |                                                                                                    | ९ ☆ ±                                                                                                    |
|-----------------------------------------------------------------------------------|----------------------------------------------|-----------------------------------------|----------------------------------------------------------------------------------------------------|----------------------------------------------------------------------------------------------------|----------------------------------------------------------------------------------------------------|
| 88                                                                                |                                              |                                         |                                                                                                    |                                                                                                    | All ۴ م                                                                                                    |
|                                                                                   |                                              | A 45 3                                  |                                                                                                    |                                                                                                    | Junuay, october 20, 2024 - 17.                                                                                                    |
| <b>SVLK</b> SISTEM INFORMASI                                                      | I FGALITAS DAN KELESTABIAN (SILE             | () 🐨                                    |                                                                                                    |                                                                                                    | Selamat datang                                                                                                    |
|                                                                                   | → Home → Data V-Legal → Data Rekom Impor → D | Data Deklarasi → Rekap DE → Rekap       | DI 🔸 Rekap RI 🔸 Rekapitulas                                                                                                    | i → Informasi → LPVI → Manajemen                                                                                                    | → Dashboard → Rekap Dummy → Sig                                                                                                    |
| -                                                                                 |                                              |                                         |                                                                                                    |                                                                                                    |                                                                                                    |
| DAFTAR DOKUMEN GEOLOKASI                                                          |                                              |                                         |                                                                                                    |                                                                                                    | Procedure Support                                                                                                    |
|                                                                                   |                                              |                                         |                                                                                                    |                                                                                                    | Email 1: subditivlk@menlhk.go.id<br>Email 2: subditivlk@gmail.com<br>Phone : 021-5730268                                                                                                    |
| SEARCH BY                                                                         |                                              |                                         |                                                                                                    |                                                                                                    |                                                                                                    |
| SUMBER DATA                                                                       | : -                                          | ~                                       |                                                                                                    |                                                                                                    |                                                                                                    |
| NOMOR DOKUMEN                                                                     | :                                            | C                                       | All words                                                                                                    |                                                                                                    |                                                                                                    |
| LVLK                                                                              | : -                                          | *                                       |                                                                                                    |                                                                                                    |                                                                                                    |
|                                                                                   | 👂 SEARCH 🔕 CLEAF                             | ٤                                       |                                                                                                    |                                                                                                    |                                                                                                    |
| н                                                                                 |                                              |                                         |                                                                                                    |                                                                                                    |                                                                                                    |
| Export To Excel                                                                   |                                              |                                         |                                                                                                    |                                                                                                    |                                                                                                    |
| O TAMBAH E DOWNLOAD GEOJSON                                                       |                                              |                                         |                                                                                                    |                                                                                                    |                                                                                                    |
| PT TEST                                                                           | SUMBER DATA                                  | KB.C.3222115                            | 1GL INPUT<br>2024-10-20 19:36:26                                                                                                    | Dokumen Valid                                                                                                    | LUKASI AKSI                                                                                                    |
| H TAIL DOKUMEN GEOLOKASI                                                          |                                              |                                         |                                                                                                    |                                                                                                    |                                                                                                    |
|                                                                                   |                                              |                                         |                                                                                                    |                                                                                                    |                                                                                                    |
| NO.                                                                               | NAMA PERUSAHAAN                              | TAHUN                                   | TEBANG STATUS                                                                                                    | NAMA BLOK TAHI                                                                                                    | IN BLOI                                                                                                    |
| 1. Pi. Dwillia Jaya Utalila                                                       |                                              | 20                                      | 23 MURNI                                                                                                    | AVI                                                                                                    |                                                                                                    |
| AG DAN VELEGTADIAN (GILV) 🥞                                                       |                                              |                                         |                                                                                                    | Sunday, October 20, 2024 - 20:1                                                                                                    | 8:01                                                                                                    |
| 10 UAIN INLLL01AI1IAIN 10ILNJ   ∞<br>Data Rekom Impor → Data Deklarasi → Data V-L | egal → Rekap DE → Rekap RI → Rekapitula:     | si → Rekap DI → LPVI → Inform           | nasi ≯Manajemen ≯Da:                                                                                                    | Selamat datang,<br>:hboard → Rekap Dummy → Sigr                                                                                                    | Zein<br>Dut                                                                                                    |
|                                                                                   |                                              |                                         |                                                                                                    |                                                                                                    |                                                                                                    |
|                                                                                   |                                              |                                         |                                                                                                    | Procedure Support<br>Email 1: subditivlk@menlhk.go.id<br>Email 2: subditivlk@gmail.com<br>Phone : 021-5730268                                                                                                    |                                                                                                    |
| tan<br>Prejan<br>Nar<br>Ngapore<br>Sangkawang                                     | Sinus<br>Sibu Kapi<br>Kuching Borneo         | Malaysia<br>Taokan<br>Kalmonter<br>Uhre | cornerolo                                                                                                    | Sulareri<br>Kana<br>Manado<br>Bongudai                                                                                                    |                                                                                                    |
|                                                                                   | BB                                           | BB                                      | BB<br>VICUNESA SISTEM INCOMMAS LEGALITAS DAN KELESTAHAN SILU<br>Income + Data Vilegal - Data Rekom Impor + Data Deklarati + Rekap DE + Rekap<br>I DAFTAR DOKUMEN GEOLOKASI<br>SEARCH BY<br>SUMBER DATA<br>SEARCH BY<br>SUMBER DATA<br>SEARCH I CLEAR<br>I DOWNLOND COUSINE<br>ILK<br>I DOWNLOND GEOLOKASI<br>I THEMA I DOWNLOND GEOLOKASI<br>I THEMA I DOWNLOND GEOLOKASI<br>I DOWNLOND GEOLOKASI<br>I DOWNLOND | ES  EXACL BY  SUBSEX DOCUMENT GEOLOKASI  SARCH BY  SUBSEX DATA  SUBSEX DATA  SUBSEX  SUBA  SUBSEX  SUBA  SUBSEX  SUBA  SUBSEX  SUBA  SUBSEX  SUBA  SUBSEX  SUBSEX  SUBA  SUBSEX  SUBA  SUBSEX  SUBA  SUBSEX  SUBA  SUBSEX  SUBSEX  SUBA  SUBSEX  SUBA  SUBA  SUBA  SUBA  SUBA  SUBA  SUBA  SUBA  SUBA  SUBA  SUBA  SUBA  SUBA  SUBA  SUBA  SUBA  SUBA  SUBA  SUBA  SUBA  SUBA  SUBA  SUBA  SUBA  SUBA  SUBA  SUBA  SUBA  SUBA  SUBA  SUBA  SUBA  SUBA  SUBA  SUBA  SUBA  SUBA  SUBA  SUBA  SUBA  SUBA  SUBA  SUBA  SUBA  SUBA  SUBA  SUBA  SUBA  SUBA SUBA | B<br>SUBCE SEE HERE AND LEANTS ON KELSTANN SUR<br>"How * Dat Hegel * Dat Relow Inpor * Dat Delazari * Relo DE * Relo D * Relo D * Rel |

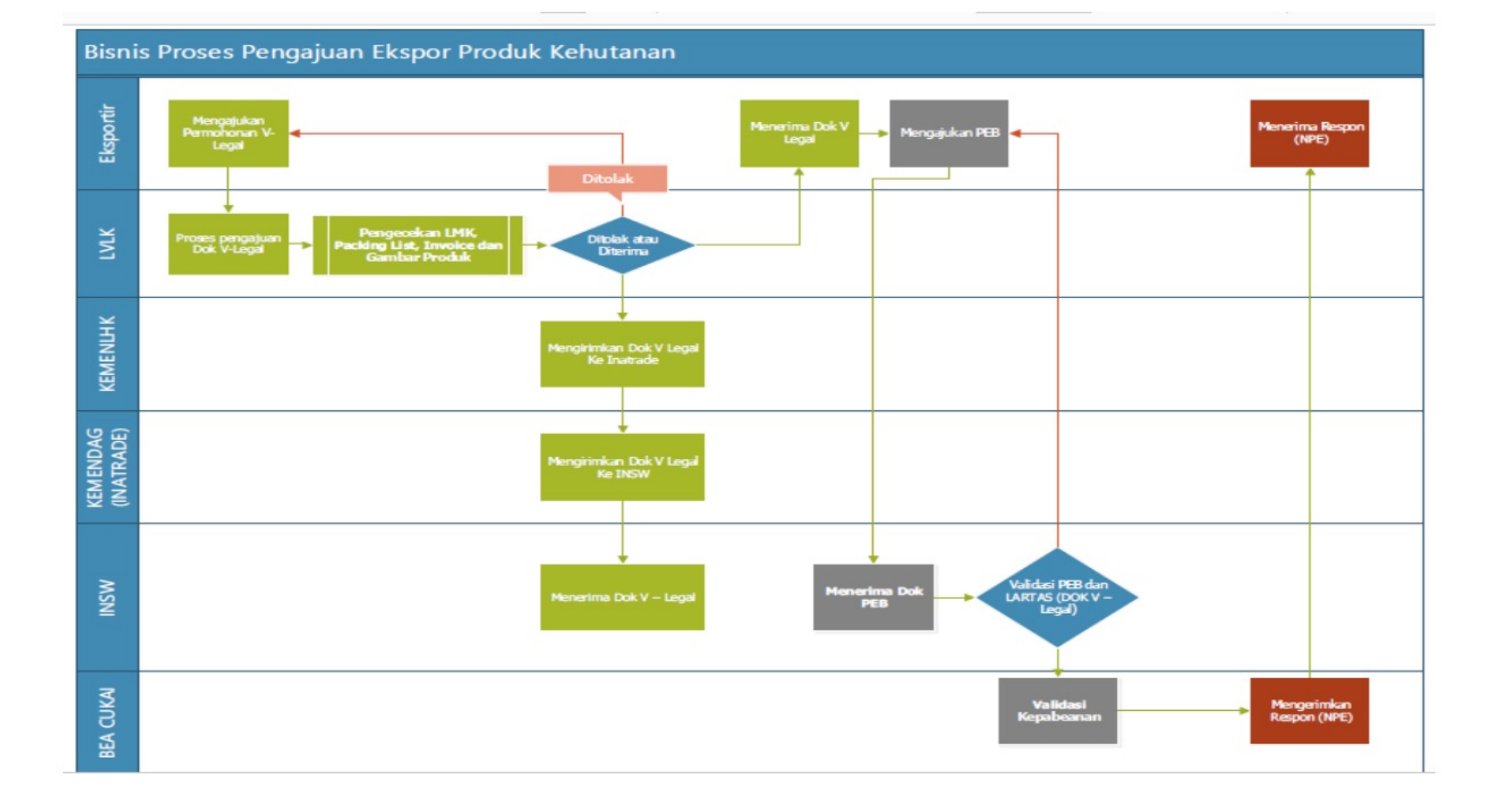

#### 1. Form Pengajuan Dokumen V-Legal Tujuan Uni Eropa

WEB FORM

### Perbedaannya Jika Tujuan Uni Eropa akan muncul Tab *Sumber Bahan Baku*.

| orm Pen                                                                                                    | igajuan Do                                                                            | kumen V-Le | gal                                                                                                    |                                                                                      | Email 1: subditivik@me<br>Email 2: subditivik@ma<br>Phone : 021-5730268 |
|----------------------------------------------------------------------------------------------------|---------------------------------------------------------------------------------------|------------|----------------------------------------------------------------------------------------------------|--------------------------------------------------------------------------------------|-------------------------------------------------------------------------|
| Licensee                                                                                                    |                                                                                       |            | IMPORTER                                                                                                    |                                                                                      |                                                                         |
| ETPIK Number *)                                                                                                    | ETPIK Number                                                                          | CHECK      | Importer Name *)                                                                                                    | : Importer Name                                                                      |                                                                         |
| Tax Payer Number *)                                                                                                    | :                                                                                     |            |                                                                                                    | Importer Address                                                                     |                                                                         |
| Certificate Number *)                                                                                                    | : Certificate Number                                                                  |            | Importer Address *)                                                                                                    | :                                                                                    | li.                                                                     |
| Licensee Name *)                                                                                                    | : Lincensee Name                                                                      |            | Importer Country *)                                                                                                    | : CHOOSE                                                                             |                                                                         |
| Licensee Address *)                                                                                                    | Licensee Address                                                                      |            | Invoice Number *)                                                                                                    | : Invoice Number                                                                     |                                                                         |
|                                                                                                    |                                                                                       | li.        | Invoice Date *)                                                                                                    | : Invoice Date                                                                       |                                                                         |
| Province                                                                                                    | : -                                                                                   | ×          |                                                                                                    |                                                                                      |                                                                         |
| City                                                                                                    |                                                                                       | v          |                                                                                                    |                                                                                      |                                                                         |
|                                                                                                    |                                                                                       |            |                                                                                                    |                                                                                      |                                                                         |
| V-LEGAL DATA<br>Country Of Destination *)                                                                                                    | : CHOOSE                                                                              |            | Issuing Authority Name *)                                                                                                    | : OTNIEL T. ZEBUA V                                                                  |                                                                         |
| V-LEGAL DATA<br>Country Of Destination *)<br>Port Of Loading *)                                                                                   | : CHOOSE                                                                              |            | Issuing Authority Name *)<br>Show Digital Signature *)                                                                            | : OTNIEL T. ZEBUA ~                                                                  |                                                                         |
| V-LEGAL DATA<br>Country Of Destination *)<br>Port Of Loading *)<br>Port Of Discharge *)                                                           | : CHOOSE<br>: CHOOSE<br>: CHOOSE                                                      |            | Issuing Authority Name *)<br>Show Digital Signature *)<br>Issued Place *)                                                         | : OTNIEL T. ZEBUA V<br>: No V<br>: JAKARTA                                           |                                                                         |
| V-LEGAL DATA<br>Country Of Destination ")<br>Port Of Loading ")<br>Port Of Discharge ")<br>S-LK Number ")                                         | : CHOOSE<br>: CHOOSE<br>: CHOOSE<br>: S-LK CHECK                                      |            | Issuing Authority Name ")<br>Show Digital Signature ")<br>Issued Place ")<br>Means Of Transport                                   | : OTNIEL T. ZEBUJA ~<br>: No ~<br>: JAKARTA<br>: BY SEA ~                            |                                                                         |
| V-LEGAL DATA<br>Country Of Destination ")<br>Port Of Loading ")<br>Port Of Discharge ")<br>S-LK Number ")<br>V-LEGAL Number ")                    | : CHOOSE<br>: CHOOSE<br>: CHOOSE<br>: SLK CHECK<br>: 9072 GET NEXT                    |            | Issuing Authority Hame ")<br>Show Digital Signature ")<br>Issued Place ")<br>Means Of Transport<br>Stuffing Location ")           | : OTNEL T. ZEBUA V<br>: No V<br>: Mo V<br>: MAATA<br>: BY SEA V<br>: Alamat Stuffing |                                                                         |
| V-LEGAL DATA<br>Country Of Destination *)<br>Port Of Loading *)<br>Port Of Discharge *)<br>S-LK Number *)<br>V-LEGAL Number *)<br>Approve Date *) | : CHOOSE<br>: CHOOSE<br>: CHOOSE<br>: S-LK CHECK<br>: 99752 CET NEXT<br>: ADDRESS DIR |            | tssuling Authority Name ")<br>Show Digital Signature ")<br>Issued Pisce ")<br>Measus Of Transport<br>Stuffing Location ")<br>Mark | : OTNEL 7.228UA ~<br>: No ~<br>: AMARTA<br>: BYSEA ~<br>: Alional Studing<br>: Mark  |                                                                         |

#### Form Pengajuan Dokumen V-Legal tujuan Uni Eropa

| Licensee                                                                                                    |                                                                                                    |                    | IMPORTER                                                                                                    |                                                                     |       |
|----------------------------------------------------------------------------------------------------|----------------------------------------------------------------------------------------------------|--------------------|----------------------------------------------------------------------------------------------------|---------------------------------------------------------------------|-------|
| ETPIK Number *)                                                                                                    | : ETPIK Number                                                                                                    | CHECK              | Importer Name *)                                                                                                    | : IDQWDQW                                                           |       |
| Tax Payer Number *)                                                                                                    | : 00 . 897 . 676 . 9 - 786 . 000                                                                                                    |                    |                                                                                                    | WDQWDQW                                                             |       |
| Certificate Number *)                                                                                                    | : SMART-LK-004                                                                                                    |                    | Importer Address *)                                                                                                    | :                                                                   | le le |
| Licensee Name *)                                                                                                    | : PT LESTARI PRATAMA SUKSES                                                                                                    |                    | Importer Country *)                                                                                                    | : CHOOSE ANDORRA                                                    |       |
| Licoprop Addrors *)                                                                                                    | Jl. Raya Sakbrayat Km. 12 No. 80, Desa E<br>Kecamatan Gampang, Kab. Gresik, Jawa Tin                                                                         | Banyuharum,<br>mur | Invoice Number *)                                                                                                    | : 12-2024/TEST                                                      |       |
| Licensee Address )                                                                                                    |                                                                                                    | le le              | Invoice Date *)                                                                                                    | : 2024-10-19                                                        |       |
| Province                                                                                                    | : Jawa Timur                                                                                                    | ~                  |                                                                                                    |                                                                     |       |
|                                                                                                    |                                                                                                    |                    |                                                                                                    |                                                                     |       |
| City<br>/-LEGAL DATA                                                                                                    | : Kab. Gresik                                                                                                    | v                  |                                                                                                    |                                                                     |       |
| City<br>-/LEGAL DATA<br>Country Of Destination *)                                                                            | : Kab. Gresik : CHOOSE NL - NETHERLANDS                                                                                                    | <u> </u>           | Issuing Authority Name *)                                                                                                    | : OTNIEL T. ZEBUA V                                                 |       |
| City /-LEGAL DATA Country Of Destination *) Port Of Loading *)                                                               | : Kab. Gresik     : CHOOSE NL - NETHERLANDS     : CHOOSE IDTES - Tanjung Emas                                                                                | ×                  | Issuing Authority Name *)<br>Show Digital Signature *)                                                                          | : OTNIEL T. ZEBUA V                                                 |       |
| City /-LEGAL DATA Country Of Destination *) Port Of Loading *) Port Of Discharge *)                                          | Kab. Gresik     CHOOSE NL - NETHERLANDS     CHOOSE IDTES - Tanjung Emas     CHOOSE NLRTM - Rotterdam                                                         | <b></b>            | issuing Authority Name *)<br>Show Digital Signature *)<br>Issued Place *)                                                       | : OTNIELT.ZEBUA ∨<br>: No ∨<br>: JAKARTA                            |       |
| City  ALEGAL DATA Country Of Destination *) Port Of Loading *) Port Of Discharge *) S-LK Number *)                           | : Kab. Gresik<br>: CHOOSE NL - NETHERLANDS<br>: CHOOSE IDTES - Tanjung Emas<br>: CHOOSE NLRTM - Rotterdam<br>: 123 CHECK                                     | <b>J</b>           | Issuing Authority Name ")<br>Show Digital Signature ")<br>Issued Place ")<br>Means Of Transport                                 | : OTNIEL T. ZEBUA ~<br>: No ~<br>: JAKARTA<br>: BY SEA ~            |       |
| City  /LEGAL DATA  Country Of Destination *)  Port Of Loading *)  Port Of Discharge *)  S-LK Number *)  V-LEGAL Number *)    | : Kab. Gresik<br>: CHOOSE NL - NETHERLANDS<br>: CHOOSE IDTES - Tanjung Emas<br>: CHOOSE NLRTM - Rotterdam<br>: 123 CHECK<br>: 99752 GET NEXT                 | 7                  | Issuing Authority Name *)<br>Show Digital Signature *)<br>Issued Place *)<br>Means Of Transport<br>Stuffing Location *)         | : OTNIELT.ZEBUA ~<br>: No ~<br>: JAKARTA<br>: BY SEA ~<br>: PRIOK   |       |
| City City Country Of Destination *) Port Of Loading *) Port Of Discharge *) S-LK Number *) V-LEGAL Number *) Approve Date *) | : Kab. Gresik<br>: CHOOSE NL - NETHERLANDS<br>: CHOOSE IDTES - Tanjung Emas<br>: CHOOSE NLRTM - Rotterdam<br>: 123 CHECK<br>: 99752 CET NEXT<br>: 2024-10-21 | <b>y</b>           | Issuing Authority Name ")<br>Show Digital Signature ")<br>Issued Place ")<br>Means Of Transport<br>Stuffing Location ")<br>Mark | : OTNIEL T. ZEBUA V<br>: No V<br>: JAKARTA<br>: BY SEA V<br>: PRIOK |       |

#### 2. Form Sumber Bahan Baku pada Pengajuan Dokumen V-Legal Tujuan Uni Eropa

Pemilihan Sumber Bahan Baku, menggunakan dokumen SKSHH-KB yang sebelumnya sudah di daftarkan oleh Eksportir melalui LPVI kedalam SILK.

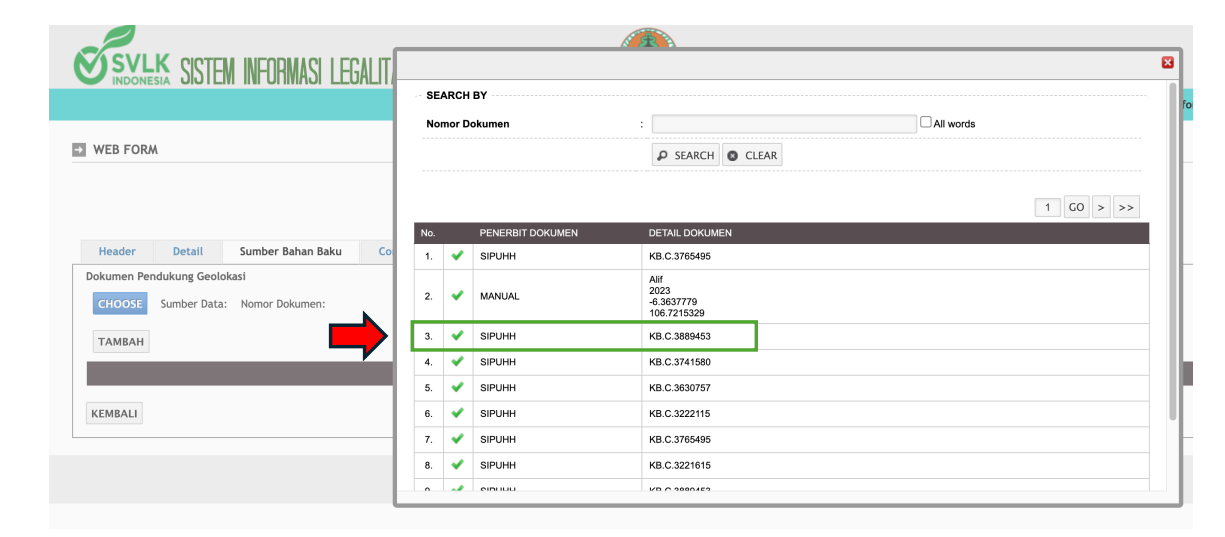

|                     |            |                   |               |                                    |       | Procedure Support<br>Email 1: subditivik@menl<br>Email 2: subditivik@gmail<br>Phone : 021-5730268 |
|---------------------|------------|-------------------|---------------|------------------------------------|-------|---------------------------------------------------------------------------------------------------|
| Header              | Detail     | Sumber Bahan Baku | Confirm       |                                    |       |                                                                                                   |
| CHOOSE Su<br>TAMBAH | mber Data: | Nomor Dokumen:    |               |                                    |       |                                                                                                   |
|                     |            |                   |               |                                    |       |                                                                                                   |
|                     |            | ົວເ               | uniber Data   | Nonior Dokumen                     |       | йлэі                                                                                              |
| SIPUHH              |            | 5.                | uniber Data   | พิ่มแบบ อันกันและม<br>KB.C.3889453 | HAPUS | йаат                                                                                              |
| SIPUHH              |            | 50                | นแม่นระ มีละล | йаная Бойанен<br>КВ.С.3889453      | HAPUS | ninsi<br>Selan                                                                                    |

Dokumen Pendukung Geolokasi akan muncul pada Daftar Dokumen Pendukung yang akan Digunakan dalam Dokumen V-Legal.